Bxiд в систему Moodle.

Заходимо на сайт Тернопільського державного медичного університету (адреса сайту <u>http://www.tdmu.edu.ua/</u>).

## Натискаємо Вхід.

Вводимо логін і пароль які Вам були видані в деканаті.

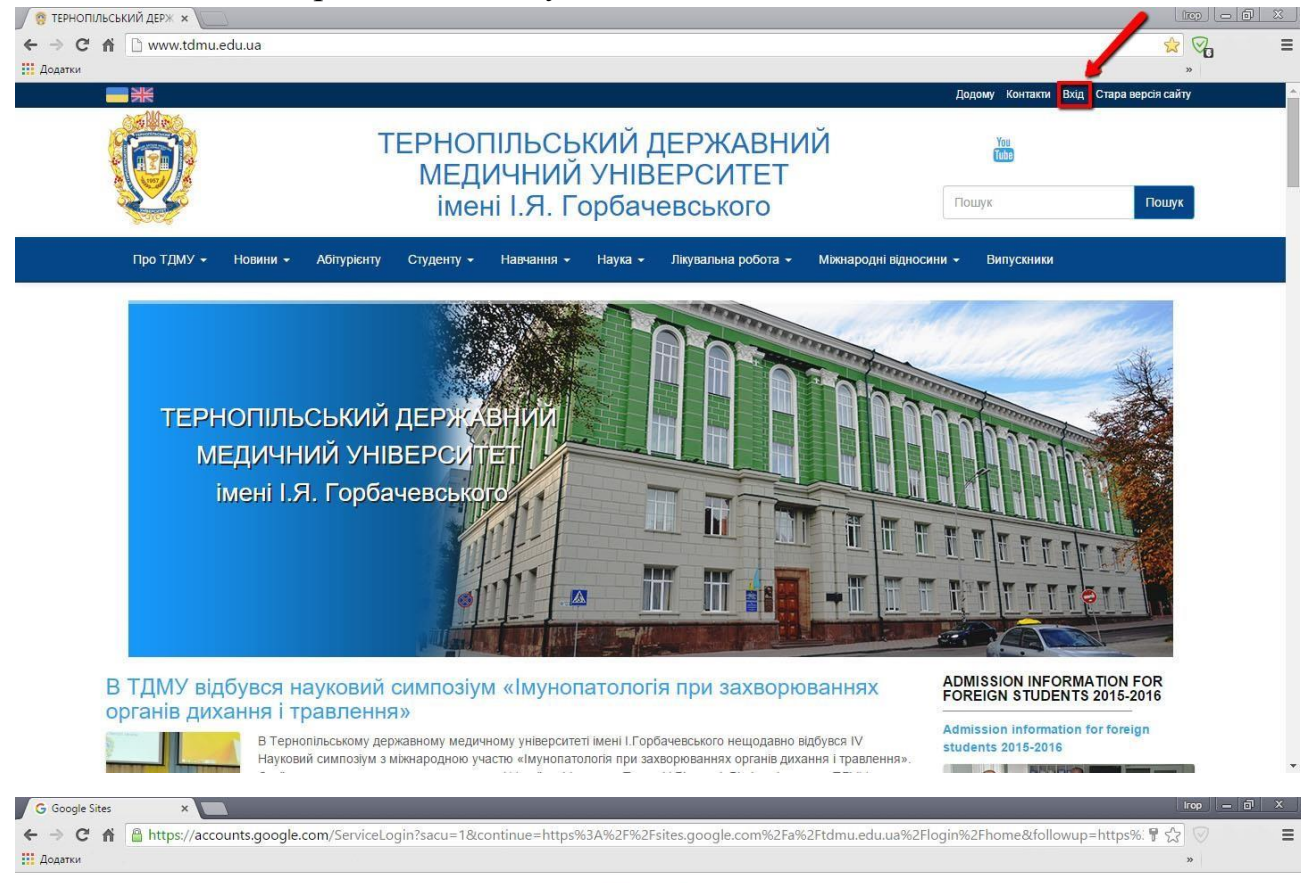

Google

Один обліковий запис. Усі сервіси Google.

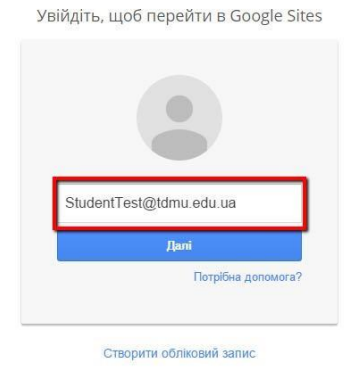

Один обліковий запис Google для всіх служб Google G M 🕅 💶 💪 🎄 🕨 🌍

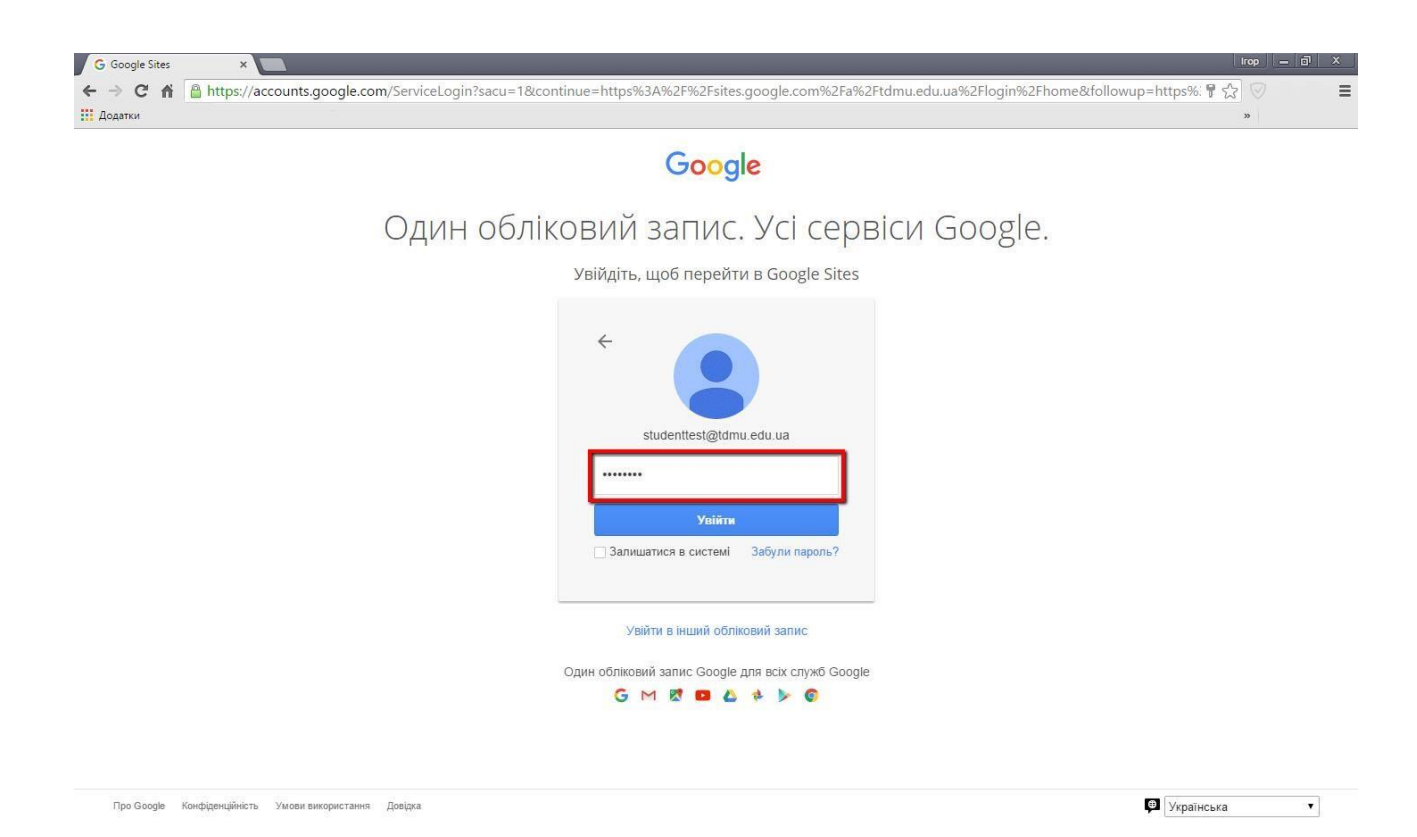

## При першому вході Вам потрібно прийняти умови ліцензійної угоди.

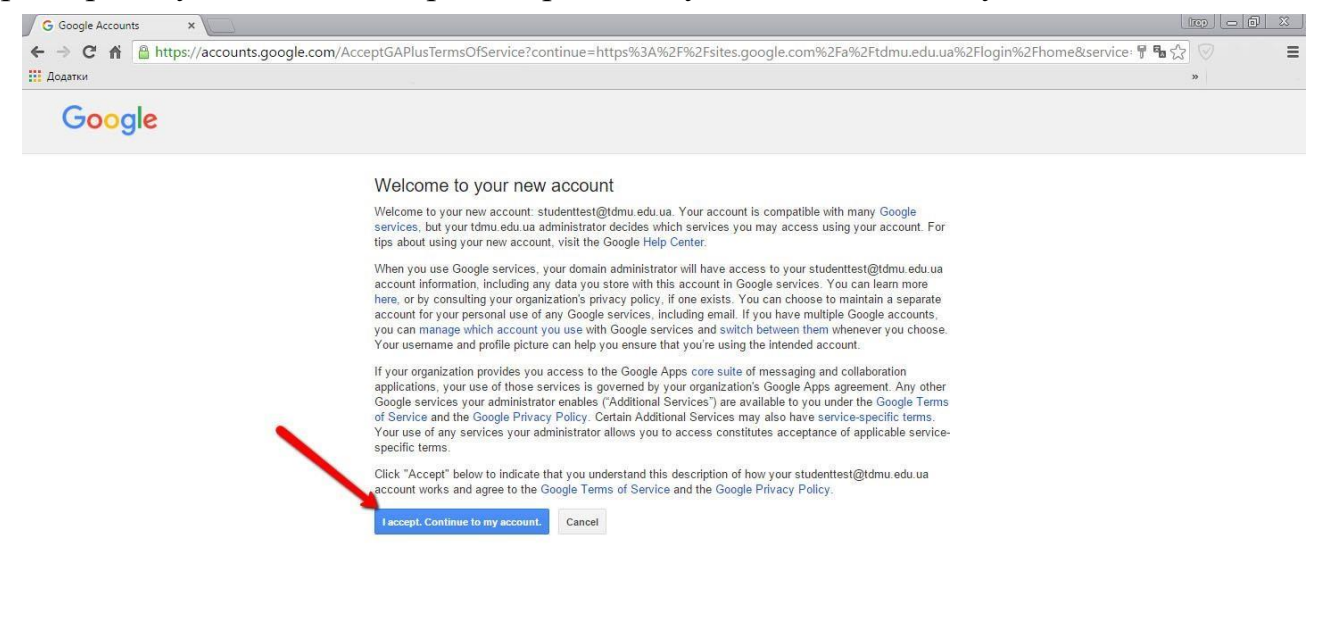

Google Privacy & Terms Help

При першому вході, система запитає у Вас зміну пароля.

Введіть новий пароль, який повинен відрізнятися від того, що Вам видали в деканаті і який міститиме не менше восьми символів.

| Додатки |                                                                                                    | 39 |
|---------|----------------------------------------------------------------------------------------------------|----|
|         | Google                                                                                                    |    |
|         | Please change your password<br>Please choose a new password to finish signing in.<br>Read some tips on creating a secure password. |    |
|         | New password                                                                                                    |    |
|         | Re-enter new password                                                                                                    |    |
|         | Change password                                                                                                    |    |
|         |                                                                                                    |    |
|         |                                                                                                    |    |
|         |                                                                                                    |    |
|         |                                                                                                    |    |
|         |                                                                                                    |    |
|         |                                                                                                    |    |
|         |                                                                                                    |    |

Ви зайшли на головний сайт університету, щоб увійти в систему СДО Moodle натисніть «СДО Moodle».

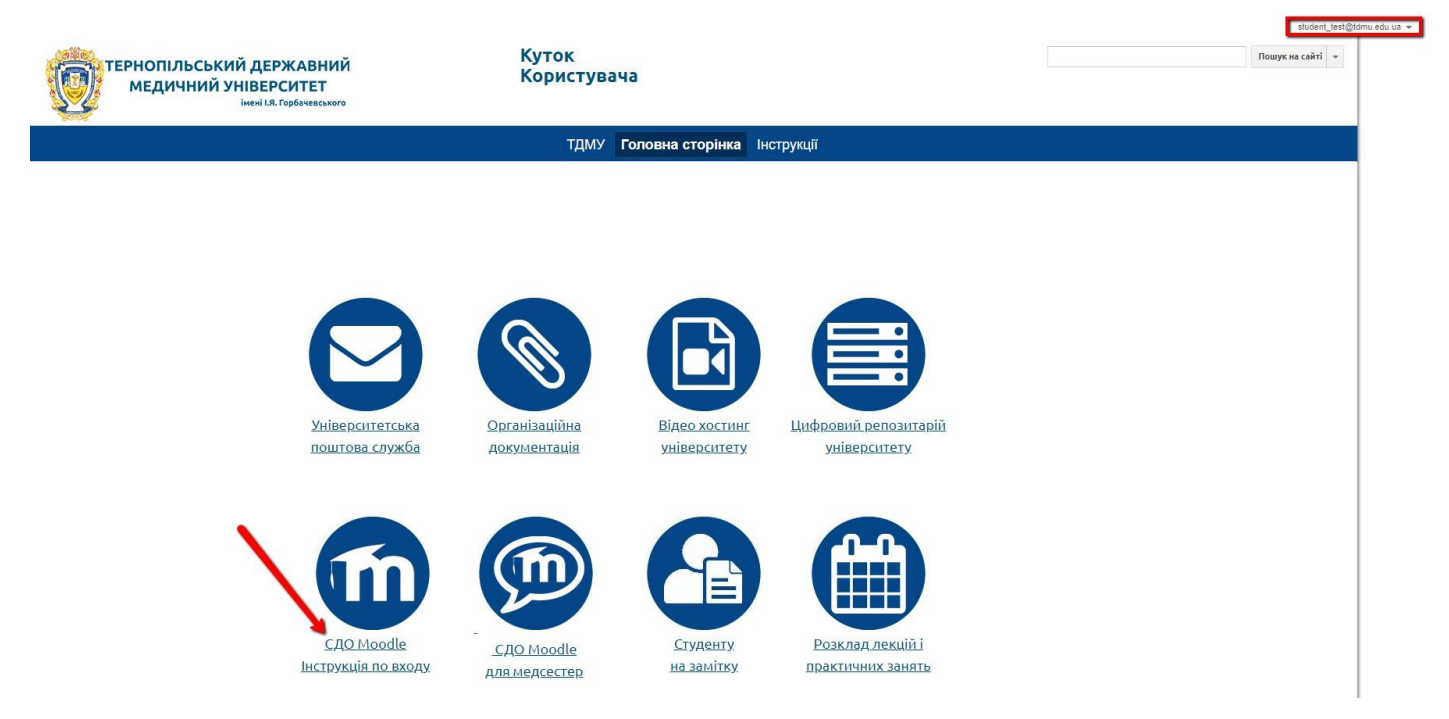

Teпep на сайті Moodle.tdmu.edu.ua Вам НЕ ПОТРІБНО повторно вводити Ваш логін і пароль.

Натисніть «GOOGLE» як показано нижче.

| Тернопільський дер                                                                                                    | жавний медичний університет ім. І.Я.<br>Горбачевського                                                                                                    |
|----------------------------------------------------------------------------------------------------|----------------------------------------------------------------------------------------------------|
| Ім'я входу / ел.пошта<br>Пароль<br>Запам'ятати мене<br>Вхід                                                                                                  | Забули ім'я або пароль?<br>Соокіез повинні бути дозволені у Вашому браузері<br>На деякі курси передбачено гостьовий доступ<br>Увійти як гість<br>В зазвичай входите з іншої сторінки для того щоб<br>попас. сюди?<br>Виберіть зі. тчоску, звідки ви звичаино приходите:<br>G Google |
| Ви вперше на нашому сай                                                                                                    | iπi?                                                                                                    |
| Оновлено плагін для входу в СДО Moodle засоба<br>необхідності - увійдіть в сервіс Gmail з обліковими д<br>Студенти - у випадку втрати - Ви можете отримати д | увага:<br>ами Google! Для входу - натисніть кнопку з написом "Google" ВГОРІ! При<br>аними Вашої поштової скриньки в домені ТДМУ (_ваш_ТДМУ_логін_@tdmu.edu.ua).<br>цані про Вашу скриньку в деканаті.                                                                               |
|                                                                                                    | Attention!                                                                                                    |
| The Google Auth tool for LMS Moodle has been upo                                                                                                    | dated! For login - press the button with label "Google" ABOVE! Sign-in to Gmail with edu.ua), if you will be prompted for the login and password. You can receive information                                                                                                    |

Вітаємо Вас! Ви успішно увійшли в СДО Moodle.

Тепер перейдіть на вкладку «Інформаційна сторінка» де будуть відображатися Ваші навчальні предмети.

| ≡ TДMУ Moodle           | ТДМУ УКРАЇНСЬКА (UK) 👻   |
|-------------------------|--------------------------|
| 😰 Інформаційна сторінка | Волос Ігор Павлович      |
| 希 Головна сторінка      |                          |
| 🋗 Календар              |                          |
| 🗋 Особисті файли        |                          |
| 🞓 Мої курси             |                          |
| 😰 test1                 | Course overview (legacy) |
| 🗲 Керування сайтом      | Favourites Курси         |
|                         | ☆ test                   |
|                         |                          |
|                         |                          |
|                         |                          |
|                         |                          |